## Amway

## CARA MEMBAYAR DENGAN QRIS

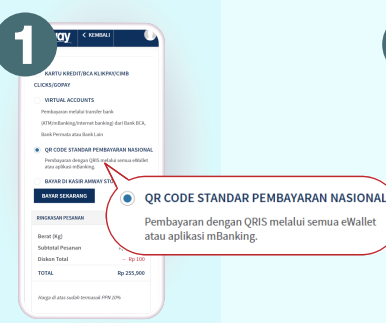

Pada opsi pilihan pembayaran pilih pembayaran menggunakan QRIS

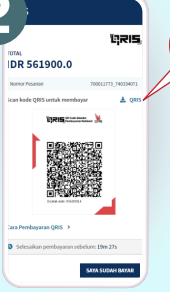

Pada tampilan layar anda, akan menampilkan gambar QR code, kemudian scan QR code pada aplikasi **BCA Mobile, GoPAY, OVO, DANA, Home Credit Indonesia** atau aplikasi pembayaran lain yang mendukung pembayaran QRIS

Anda juga dapat mengunduh QR code yang dapat di bagikan kesiapa saja.

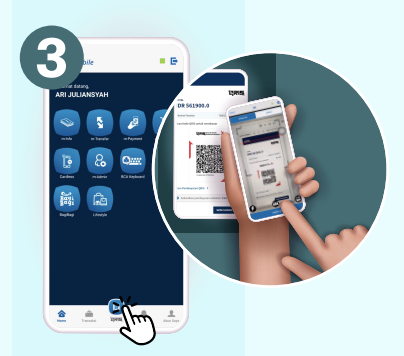

Login pada aplikasi pembayaran kamu seperti Mobile banking BCA berikut. Kemudian Pilih tombol QRIS lalu arahkan kamera ponsel kamu untuk melakukan scan QR code

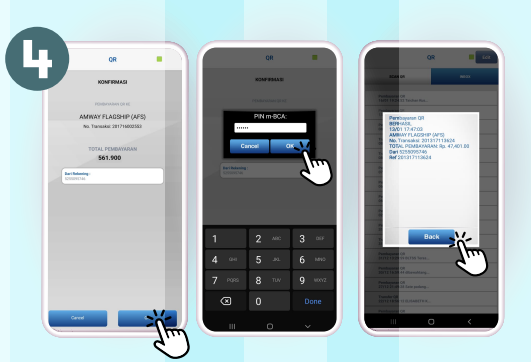

- **Periksa detil transaksi** pada aplikasi lalu klik tombol 'OK' untuk melanjutkan pembayaran.
- Masukan PIN kamu dan klik tombol OK
- Transaki kamu sudah berhasil menggunakan QRIS